# Central Vehicle Agency Pool Operator Training Manual

Ministry of Central Services Commercial Services Division Central Vehicle Agency

Last revised: January 2014 Last reviewed: April 2017 Next review: July 2018

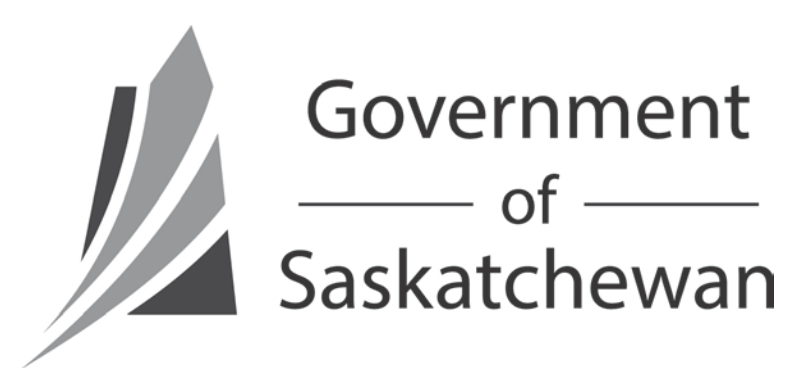

# TABLE OF CONTENTS

| INTRODUCTION               | 3  |
|----------------------------|----|
| LOGGING INTO FLEETWAVE     | 3  |
| NAVIGATING FLEETWAVE       | 4  |
| Home page                  | 4  |
| Modules                    | 4  |
| Edit mode                  | 5  |
| Filter / Search function   | 5  |
| Cancelling out of a record | 5  |
| DISPATCHING A VEHICLE      | 6  |
| RETURNING VEHICLES         | 8  |
| PRINTING A CUSTOMER COPY   | 9  |
| GLOSSARY                   | 12 |
| REFERENCES                 | 12 |

# INTRODUCTION

This manual outlines the step-by-step process for CVA Pool Operators to dispatch and return CVA pool vehicles within FleetWave<sup>®</sup>, the Government of Saskatchewan's online fleet management system. This manual was created to train CVA Pool Operators in the use of the new CVA fleet management system.

FleetWave<sup>®</sup> is a web-based fleet management system developed using web technologies and adaptable to individual fleet necessities. It can be used from different locations – all that is needed is a computer, access to the Internet and a valid username and password. By switching to FleetWave<sup>®</sup>, CVA will see savings and efficiencies in many areas. Online processes enable CVA to reduce paper consumption by eliminating forms. FleetWave<sup>®</sup> also allows CVA to be more efficient by running all of its processes through the same system. The system gives CVA the tools to have detailed reporting for analysis and improvement of service delivery strategies.

The following sections will guide you in the processes needed to use FleetWave® for pool operations.

## LOGGING INTO FLEETWAVE

- 1. Open your internet browser and go to the following address: <u>http://saskfleet.gov.sk.ca</u>. This will take you to FleetWave<sup>®</sup>.
- 2. Type your assigned username and password into the appropriate fields on the top left section of the screen and click on the "Login" button (Figure 1).

| FleetWave® - SASKCVA                 |                                 | <u>ن</u> ا | S · 🖃 🖨 · | Page 🗸 Safety 🕶 Tools 🗸 🕡 👻 🎽                      |
|--------------------------------------|---------------------------------|------------|-----------|----------------------------------------------------|
| FLEETWAVE Provided by Chevin         | Fleet Solutions LLC © 1990-2013 |            |           |                                                    |
| User Login                           |                                 |            |           | Guest Login                                        |
| Login As Password                    |                                 |            |           |                                                    |
| Remember my password                 |                                 |            |           |                                                    |
| Change Password?<br>Forgot Password? |                                 |            |           | To use FleetWave without logging<br>in click above |
| CVA Site                             |                                 |            |           |                                                    |

Figure 1 – Login screen

# NAVIGATING FLEETWAVE

#### Home page

The home page is where you will find yourself when you log in to FleetWave<sup>®</sup> (Figure 2). This is where you will have access to quick report windows in the middle of your screen and navigation options at the top of the page.

| 🖉 FleetWave® - SASKCVA                                                                                      | 🕥 🗉 🖶 🔹 Page 🛛 Safety 🕶 Tools 🕶 🕡 👻       |
|----------------------------------------------------------------------------------------------------|-------------------------------------------|
| LOGOUT Home Vehicles Drivers Allocation History Pool Auth Request Repairs/Capital Accidents Tickets and Fin | es Fuel Only Distance Only Reports POOLOP |
| Home page                                                                                                   |                                           |
| Welcome to Flood Many From this home according on a call with a wind with the sector of the surface         |                                           |
| welcome to Freetwave. From this nome page you can easily and quickly reach an parts of the system.          | Fleet status                              |
| Use menu options at the top of the page     Right-click mouse button to expose full menu                    | Next service by weeks                     |
| ElectWave 20/12/2013                                                                                        | Canacity Used 6137                        |
|                                                                                                    |                                           |
| Pool Credit Cards Not Returned 🔻 🚔 🌘 Pool Auth Request                                                      | ▼▲ 😂                                      |
| Request Pool Use Created Approving Authority Name Approving Auth Name Status date                           | hority Email                              |
|                                                                                                    |                                           |
|                                                                                                    |                                           |
|                                                                                                    |                                           |
| (Vehicle Requests ▼▲營) (Pool Vehicle Rotation                                                               |                                           |
| Unit Workshop/Pool name Description                                                                         | To date                                   |
|                                                                                                    |                                           |
|                                                                                                    | overnment of                              |
|                                                                                                    | askatchewan                               |
|                                                                                                    |                                           |
|                                                                                                    |                                           |

Figure 2 – Home page

#### Modules

Each business/service area within FleetWave<sup>®</sup> has its own module within the system. You can navigate to any module from any other module in FleetWave<sup>®</sup> by clicking on the button at the top of the page for that module (Figure 3).

| 🏉 Flei | etWave® - SASKCVA             |                     |                                        |                   |                                  |                            | 🙆 • 🔊             | · 🖃 🖶 •   | Page 🕶 Safety 🕶 | Tools 🕶 | <b>⊘</b> ∙ " |
|--------|-------------------------------|---------------------|----------------------------------------|-------------------|----------------------------------|----------------------------|-------------------|-----------|-----------------|---------|--------------|
|        | Home Vehicles<br>License Tran | Drivers<br>Car Wash | Allocation History<br>Vehicle Requests | Pool Auth Request | Bepairs/Cap<br>Pool Reservations | tal Accidents<br>URL Links | Tickets and Fines | Fuel Only | Distance Only   | Reports | POOLOP       |
| _      | Home page                     |                     |                                        |                   |                                  |                            |                   |           | I × I           |         |              |

*Figure 3 – Module navigation bar* 

#### Edit mode

In order to make any changes or manipulate any records within FleetWave<sup>®</sup>, you must enter that record in edit mode. If you click on the name or number of a record, you will be in view mode. To enter a record in edit mode, you can either click on the "Edit" button on the lower right part of the screen from view mode, or you can click on the yellow folder icon 🖨 beside the record name or number (Figure 4).

| FleetWave® - SASKCVA                            |                                                | 👌 • 🔊 - I            | 📑 🖶 🝷 Page       | e ▼ Safety ▼ Tools ▼ 🕡 ▼ 🎽 |
|-------------------------------------------------|------------------------------------------------|----------------------|------------------|----------------------------|
| LOGOUT Home Vehicles Drivers Allocation History | Pool Auth Request Repairs/Capital Accidents Ti | ckets and Fines      | Fuel Only Di     | stance Only Reports        |
| License Tran Car Wash Vehicle Requests          | Pool Search Pool Reservations URL Links Help   |                      |                  | 1.00201                    |
| Pool Reservations                               | <u>1</u> 2 (44 items)                          |                      | [                |                            |
| Unit Number 🕑 Contains 💟                        | Search Clear 40 rows per page                  | <mark>▼ 🕼 🖨 🐚</mark> | .]⊕              | ^                          |
| Unit Number Rental Number Workshop/Pool na      | me From date ▼ Pickup time To date Return time | From odometer To oc  | lometer KM Charg | je Days I                  |
| <b>140095</b> 000998                            | 11/12/2013 08:00 17/12/2013 14:00              | 0                    | 0 0              | 0 CVA POOL REGINA-5        |
| 001004 CVA POOL REGINA-500 MCL                  | LEOD STREET10/12/2013 00:00 10/12/2013 23:59   | 0                    | 0 0              | 1 TEST CUSTOMER 1 N        |
|                                                 | EOD STREET10(12/2013 00:00 10(12/201323:59     | 0                    | 0 0              | 1 TEST CUSTOMER 1 N        |
| CVA POUL REGINA-500 MCL                         |                                                |                      |                  |                            |

Figure 4 – Entering a record in edit mode

#### Filter / Search function

Some modules may have a large number of records within them, which makes finding a specific record difficult. You can use the filter/search function within modules (Figure 5) to narrow down the list to the one(s) you are looking for. Simply select the category you want to search by, and type in the search term, clicking "Search" or hitting "Enter" on your keyboard to initiate the search.

| ſ    | <i> [</i> FleetWave® - SA | ASKCVA                   |                      |                            |             |                               |                        |                            |           |                 | 👌 • 🔊            | -           | •     | Page 🕶 🗄   | Safety 🔻 | Tools 🕶 | <b>?</b> • <sup>≫</sup> |
|------|---------------------------|--------------------------|----------------------|----------------------------|-------------|-------------------------------|------------------------|----------------------------|-----------|-----------------|------------------|-------------|-------|------------|----------|---------|-------------------------|
|      | IGOUT Home Vel            | hicles Drive<br>an Car W | ers Alloc<br>/ash Ve | ation Histor<br>hicle Requ | ry<br>iests | Pool Auth Requ<br>Pool Search | iest CRep<br>Pool Rese | pairs/Capital<br>ervations | Accider   | nts T<br>s Help | ickets and Fines | Fuel O      | nly ( | Distance   | e Only 🔵 | Reports | POOLOP                  |
|      | Pool Re                   | eservatio                | ons                  |                            |             |                               | <u>1</u> 2 (44         | items)                     |           |                 |                  |             |       |            | ×        |         |                         |
| Π    | Unit Number               |                          | 🖌 Con                | tains                      | ~           |                               | Sea                    | rch Clear                  | 40 rows p | er page         | v 🔊 🖨            | Θ.[.]       | •     |            |          |         | ^                       |
|      | Unit Number Ro            | ental Number             |                      | Workshop                   | /Pool nar   | ne                            | From date 🔻 P          | <sup>v</sup> ickup time    | To date F | Return time     | From odometer    | To odometer | KM I  | Charge Daj | ys       |         | l                       |
|      | 140095 00                 | 00998                    |                      |                            |             |                               | 11/12/2013 0           | 8:00 17                    | /12/20131 | 4:00            | 0                | 0           | 0     |            | 0 CVA P  | OOL RE  | GINA-5                  |
| 1000 | 109009 00                 | 01004                    | CVA POOL I           | REGINA-5                   | 500 MCL     | EOD STREET                    | 10/12/2013 0           | 0:00 10                    | /12/20132 | 3:59            | 0                | 0           | 0     |            | 1 TEST   | CUSTON  | IER 1 N                 |
|      |                           |                          |                      |                            |             |                               |                        |                            |           |                 |                  |             |       |            |          |         |                         |
|      | ☐ 2 118364 00             | 01005                    | CVA POOL I           | REGINA-6                   | 500 MCL     | EOD STREET                    | 10/12/2013 0           | 0:00 10                    | /12/20132 | 3:59            | 0                | 0           | 0     |            | 1 TEST   | CUSTON  | IER 1 N                 |

Figure 5 – Search toolbar

#### Cancelling out of a record

When you have entered a record in edit or view mode, and you want to exit the record without making or saving any changes, simply click on the "Cancel" button at the lower right corner of your screen.

# **DISPATCHING A VEHICLE**

A driver will book a vehicle through the FleetWave<sup>®</sup> system, which will then be viewable by the Pool Operator to plan for dispatching. At the time of the booking, the driver will come into the Pool location. To dispatch a CVA vehicle, you must first log in to FleetWave<sup>®</sup>.

- 1. Open the "Pool Reservations" module in FleetWave<sup>®</sup>. You can use the filter to search for the driver and narrow down the records to the one you need.
- 2. Open the record in edit mode.
- 3. If necessary, override the assigned vehicle by entering the unit number of the vehicle you want to assign (Figure 6).
- 4. Change the "Motor Pool Status" from APPROVED to DISPATCHED in the dropdown box (Figure 6).

| 🖉 FleetWave® - SASKCVA       |                       |                   |                   |              | 🙆 • 🔊               | 🖃 🖶 🕶 Pag            | e 🕶 Safety 🕶    | Tools 🕶 🔞 🕶    | »   |
|------------------------------|-----------------------|-------------------|-------------------|--------------|---------------------|----------------------|-----------------|----------------|-----|
| LOGOUT Home Vehicles Drivers | Allocation History    | Pool Auth Request | Repairs/Capital   | Accidents    | Tickets and Fines   | Fuel Only D          | istance Only    | Reports POOL   | .0P |
| License Tran Car Wash        | Vehicle Requests      | Pool Search       | Pool Reservations | URL Links [F | lelp                |                      |                 |                |     |
| Pool Reservations            |                       |                   |                   |              |                     |                      |                 |                |     |
| 8                            |                       |                   |                   |              |                     |                      |                 |                | ^   |
| <u>Dispatch</u>              |                       |                   |                   |              |                     |                      |                 |                |     |
| Rental Number                | 001004                |                   |                   |              |                     |                      |                 |                |     |
| Unit Number                  | 109009                | ×🖀 3              |                   |              | Distance Rate       |                      |                 | 0.260          |     |
| Model year                   | 2009                  |                   |                   |              | Apply Charge        |                      |                 | ~              |     |
| Manufacturer                 | SMART                 |                   |                   |              | Discount            |                      |                 | 0.00           |     |
| Model                        | fortwo                |                   |                   |              | Total cost          |                      |                 | 0.00           |     |
| Exterior colour              | WHITE                 |                   |                   |              |                     |                      |                 |                |     |
| License Plate                | 584GNF                |                   |                   |              |                     |                      |                 |                |     |
| Motor Pool Status            |                       |                   |                   |              | <br>I verify that   | l have a valid drive | rs license Yes  | s 🗸            |     |
| APPROVED V                   |                       |                   |                   |              | I have read and agr | ee to the CVA rent   | al policies Yes | 3 🗸            |     |
| 4PPP0//ED 4                  | PURPLE, GOBY          | ,                 | • 🖺               |              | l authorize anothe  | r person to pickup   | this rental No  | ~              |     |
| DISPATCHED                   | eric.prince@gov.sk.ca |                   | *                 |              |                     | Authorized Pick      | kup Name        |                |     |
| REJECTED<br>RETURNED         | Cancel Reservation    |                   | _                 |              |                     |                      |                 | Display CVA Pc |     |

Figure 6 – Unit Number and Motor Pool Status

5. Scroll down to "Billing Details" and confirm that the time and date are correct and adjust if necessary. The time will be in 24-hour clock format, and the date will be in DD/MM/YYYY format. Enter the odometer reading at the time you hand the vehicle over to the client in the "From Odometer" field (Figure 7).

| 🥖 🏉 Fle           | etWave® - SASKCVA                                |                            |                       |                  |              | 🟠 • 🔊             | - 📄 🖶 -   | Page 👻 Safety 🔻 | Tools 🔹 🔞 🔹 🎇          |
|-------------------|--------------------------------------------------|----------------------------|-----------------------|------------------|--------------|-------------------|-----------|-----------------|------------------------|
| LOGOUT            | Home Vehicles D                                  | rivers Allocation History  | Pool Auth Request     | Repairs/Capital  | Accidents    | Tickets and Fines | Fuel Only | Distance Only   | Reports POOL OR        |
|                   | License Tran Ca                                  | Wash Vehicle Requests      | Pool Search Po        | ool Reservations | URL Links Hr | elp               |           |                 | FOOLOF                 |
|                   | Pool Reserva                                     | tions                      |                       |                  |              |                   |           |                 |                        |
| Billi             | ng Details<br>el 3 - Customer#/Vote/S            | SubVote TEST CUSTOMER 1 M/ | AINT, TAXABLE AND SUF | CHARGED          |              |                   |           |                 | ^                      |
| Cus<br>Cus<br>Cus | tomer Vote<br>tomer Subvote<br>tomer Sub Subvote | 00710<br>00000             |                       |                  |              |                   |           |                 |                        |
| Offic             | e phone<br>er Emoil                              | 33<br>6P@60V               |                       |                  |              | 1                 |           |                 |                        |
| Veh               | icle Coordinator Email                           | ui edov                    |                       |                  |              |                   |           |                 |                        |
| From<br>10/       | m date<br>12/2013                                | Pickup time<br>00:00       |                       |                  |              | From odorneter    |           | Pre<br>301      | evious Returned<br>391 |

Figure 7 – Dispatch time, date and odometer reading

6. Scroll down to the "Dispatch Information" section. Here you need to indicate if a fuel card has been issued with the car using the dropdown box, and that you have checked for a valid driver's licence (Figure 8).

| FleetWave® - SASKCVA                                             | 🛅 · 🔊                                                                                                    | 🕆 🖃 🚔 🔻 Page 🕶 Safety 🕶 Tools 👻 🚷 👻 🂙  |
|------------------------------------------------------------------|----------------------------------------------------------------------------------------------------|----------------------------------------|
| LOGOUT Home Vehicles Drivers Allocation History                  | Pool Auth Request Repairs/Capital Accidents Tickets and Fines Pool Search Pool Reservations URL Links (Help) | Fuel Only Distance Only Reports POOLOP |
| Pool Reservations                                                |                                                                                                    |                                        |
| Dispatch Information<br>No  Credit Card Issued<br>No  License OK |                                                                                                    |                                        |

Figure 8 – Issued credit card and driver's licence check

7. Save the record by clicking on the "Save" button in the lower right corner of the screen. The record should now be highlighted in yellow in the list of records on the "Pool Reservations" screen (Figure 9).

| FleetWave® - SASKCVA                            |                                               | 🟠 • 🔊 ·               | 🖃 🖶 🔻 Pag        | ge 🕶 Safety 🕶 Tools 🕶 🕡 🕶 🎽  |
|-------------------------------------------------|-----------------------------------------------|-----------------------|------------------|------------------------------|
| LOGOUT Home Vehicles Drivers Allocation History | Pool Auth Request Repairs/Capital Accidents   | Tickets and Fines     | Fuel Only D      | tistance Only Reports POOLOP |
| License I ran Uar Wash Vehicle Hequests         | Pool Search Pool Reservations URL Links   H   | elp                   |                  |                              |
| Pool Reservations                               | <u>1</u> 2 (44 items)                         |                       |                  |                              |
| Unit Number 🔽 Contains 💌                        | Search Clear 40 rows per pag                  | • 🔽 🍘 🚑 e             | ).[.]⊕           | <u>^</u>                     |
| Unit Number Rental Number Workshop/Pool na      | me From date ▼ Pickup time To date Return     | time From odometer To | odometer KM Char | rge Days I                   |
| <b>140095</b> 000998                            | 11/12/2013 08:00 17/12/2013 14:00             | 0                     | 0 0              | 0CVA POOL REGINA-5           |
| CVA POOL REGINA-500 MCI                         | LEOD STREET10/12/201312:00 10/12/201323:59    | 30691                 | 0 0              | 1 TEST CUSTOMER 1 N          |
| 201005 CVA POOL REGINA-500 MC                   | LEOD STREET 10/12/2013 00:00 10/12/2013 23:59 | 0                     | 0 0              | 1 TEST CUSTOMER 1 N          |
| □ ➡ 118364 000977                               | 29/11/2013 00:00 03/12/2013 23:59             | 0                     | 0 0              | 0CVA POOL REGINA-5           |
| CVA POOL REGINA-500 MCI                         | LEOD STREET 29/11/2013 00:00 29/11/2013 23:59 | 0                     | 0 0              | 1 TEST CUSTOMER 1 N          |

Figure 9 – Dispatched vehicle

## **RETURNING VEHICLES**

When a driver returns a vehicle, you must "return" the vehicle in FleetWave®.

- 1. Open the "Pool Reservations" module in FleetWave<sup>®</sup>. You can use the filter to search for the driver and narrow down the records to the one you need.
- 2. Open the record in edit mode.
- 3. Scroll up and set the correct charge type in the "Apply Charge" dropdown box (Figure 10). Select MINIMUM if the vehicle travelled less than 100 km per day rented. Select MILEAGE if the vehicle travelled 100 km or more per day rented.

| 🖉 Fle                       | eetWave® - SASKCVA                                              |                                           |                   |                                                       | 🚹 • 🔊                    | 🕆 📑 🖶 🝷 Page 👻 Saf   | ety + Tools + 🔞 | • »   |
|-----------------------------|-----------------------------------------------------------------|-------------------------------------------|-------------------|-------------------------------------------------------|--------------------------|----------------------|-----------------|-------|
|                             | Home Vehicles Drivers<br>License Tran Car Wa<br>Pool Reservatio | Allocation History<br>sh Vehicle Requests | Pool Auth Request | Repairs/Capital Accidents Pool Reservations URL Links | Tickets and Fines        | Fuel Only Distance O | nly Reports PC  | OOLOP |
| 1 e                         | 3                                                               |                                           |                   |                                                       |                          |                      | •               | ^     |
| Dis <u>r</u><br>Ren<br>Unit | p <u>atch</u><br>ntal Number<br>t Number                        | 001005                                    | * 🖆               |                                                       | Distance Rate            |                      | 0.275           |       |
| Mod<br>Man                  | del year<br>nufacturer                                          | 2006<br>CHEVROLET                         |                   |                                                       | Apply Charge<br>Discount |                      | MILEAGE         |       |
| Mod<br>Exte<br>Lice         | tel<br>erior colour<br>ense Plate                               | Cobalt<br>WHITE<br>701FED                 |                   |                                                       | Total cost               |                      | MINIMUM         |       |

Figure 10 – Charge type

- 4. Scroll down to the "Return Information" section. Check that the "To Date" and "Return Time" are accurate. Enter the returning odometer reading in the "To Odometer" field (Figure 11).
- 5. Confirm that the fuel card was returned if issued, and indicate in the dropdown box (Figure 11).
- 6. Click the "Return Vehicle" button (Figure 11).

| FleetWave® - SASKCVA                   | 🙆 • 🗟 •                                                                                                    | 🖃 🖶 🔻 Page 🕶 Safety 🕶 Tools 🕶 🔞 🕶 🎽    |
|----------------------------------------|----------------------------------------------------------------------------------------------------|----------------------------------------|
| License Tran Car Wash Vehicle Requests | Pool Auth Request Repairs/Capital Accidents Tickets and Fines<br>Pool Search Pool Reservations URL Links (Help | Fuel Only Distance Only Reports POOLOP |
| Pool Reservations                      |                                                                                                    |                                        |
| Return Information                     |                                                                                                    | <u>^</u>                               |
| To date Return time 10/12/2013 16:00   | To odometer 4                                                                                                  | KM 206                                 |
| Credit Card Returned Yes 🛩 5           |                                                                                                    |                                        |

Figure 11 – Return information

7. Save the record by clicking on the "Save" button in the lower right corner of the screen.

# **PRINTING A CUSTOMER COPY**

If the customer requires a printed copy of the form, follow the process through and save the record. When a returned pool reservation record is saved, it is *archived*. In order to go back to the record to print it, you must open the archived records to find the one you just returned.

1. From the "Pool Reservations" module you click on the show/hide archives button, which looks like an open filing cabinet (Figure 12).

| ſ | 🗲 Fleet Wave® ·       | - SASKCVA                     |                                            |                                     |                                     |            | 👌 -                         |               | -       | Page 👻 Safety | Tools    | <b>?</b> • <b>°</b> |
|---|-----------------------|-------------------------------|--------------------------------------------|-------------------------------------|-------------------------------------|------------|-----------------------------|---------------|---------|---------------|----------|---------------------|
|   | DGOUT Home<br>License | Vehicles Driv<br>e Tran Car V | ers Allocation Histor<br>Vash Vehicle Requ | ry Pool Auth Requirests Pool Search | uest Repairs/Capi Pool Reservations | al Accide  | ents Tickets and<br>ks Help | Fines Fu      | el Only | Distance Only | Reports  | POOLOP              |
|   | Pool F                | Reservati                     | ons                                        |                                     | <u>1</u> 2 (42 items)               |            |                             |               |         |               |          |                     |
|   | Unit Number           |                               | Contains                                   | *                                   | Search Cl                           | ar 40 rows | per page 🔽 🚮                | ≝ ⊝.[.]       | 🟵       |               |          | ^                   |
|   | 🔲 Unit Numbe          | r Rental Number               | Workshop                                   | /Pool name                          | From date 🔻 Pickup time             | e Todate   | Return time From odor       | neter To odom | eter KM | Charge Days   |          | L                   |
|   | 140095                | 000998                        |                                            |                                     | 11/12/2013 08:00                    | 17/12/2013 | 14:00                       | 0             | 0 0     | ) OCVA        | POOL RE  | GINA-5              |
|   | <b>118364</b>         | 000977                        |                                            |                                     | 29/11/2013 00:00                    | 03/12/2013 | 23:59                       | 0             | 0 0     | 0 CVA         | POOL RE  | GINA-5              |
|   | 313452                | 000979                        | CVA POOL REGINA-5                          | 500 MCLEOD STREET                   | 29/11/2013 00:00                    | 29/11/2013 | 23:59                       | 0             | 0 0     | ) 1 TES       | T CUSTON | AER 1 N             |
|   | 0.0101                |                               |                                            |                                     |                                     |            |                             |               |         |               |          |                     |

Figure 12 – Show/hide archives button

2. This will reveal all the archived pool reservation records (Figure 13). You can then search for and click on the record you want to print a copy of.

| 🏉 🗲 Fle | eetWave® - SAS            | KCVA                       |                            |                   |                              |                      |                                |                      |                  | 🔄 🟠 🔹 🗟           | · •         | 9 ₹ F | Page - Safe | ty 🕶 T | Fools 👻 | •      | »  |
|---------|---------------------------|----------------------------|----------------------------|-------------------|------------------------------|----------------------|--------------------------------|----------------------|------------------|-------------------|-------------|-------|-------------|--------|---------|--------|----|
|         | Home Vehi<br>License Trar | cles Drivers<br>n Car Wash | Allocation Hi<br>Vehicle R | istory<br>equests | Pool Auth Req<br>Pool Search | uest    <br>  Pool R | Repairs/Capita<br>(eservations | al Accide<br>URL Lin | ents<br>Iks Help | Tickets and Fines | Fuel O      | nly 🗌 | Distance Or | iy F   | Reports | POOL   | OP |
|         | Pool Res                  | servations                 | (Archiv                    | e)                |                              | <u>1</u> 2           | 34567891                       | 0 11 20 (7           | '62 items)       | 1                 |             |       |             |        |         |        | ·I |
| Unit    | t Number                  | ~                          | Contains                   | *                 |                              |                      | earch Clea                     | ar 40 rows           | per page         | 💌 💣 🔿             | ⊜.[.]       | ۲     |             |        |         |        | ^  |
|         | Unit Number Ren           | ntal Number                | Works                      | hop/Pool nam      | ne                           | From date            | Pickup time                    | To date              | Return tim       | e From odometer   | To odometer | KM I  | Charge Days |        |         |        |    |
| 1       | <b>2</b> 421917 000       | 995 CVA F                  | OOL REGIN                  | IA-500 MCLI       | EOD STREET                   | 19/12/2010           | 3 00:00                        | 24/12/2013           | 23:59            | 0                 | 0           | 0     | 6           | TEST C | USTON   | vier 1 |    |
| 2       | <b>2140095</b> 001        | 009 CVA F                  | POOL REGIN                 | IA-500 MCLI       | EOD STREET                   | 19/12/201:           | 312:00                         | 19/12/2013           | 16:00            | 0                 | 0           | 0     | 1           | TEST   | DUSTON  | MER 1  |    |
| 6       | <b>2</b> 417246 000       | 994 CVA F                  | POOL REGIN                 | IA-500 MCLI       | EOD STREET                   | 18/12/2013           | 312:00                         | 25/12/2013           | 23:59            | 0                 | 0           | 0     | 7           | TEST C | USTON   | vIER 1 |    |
| 6       | <b>2109025</b> 000        | 1985 CVA F                 | POOL REGIN                 | IA-500 MCLI       | EOD STREET                   | 17/12/2013           | 312:00                         | 31/12/2013           | 23:59            | 0                 | 0           | 0     | 14          | TEST ( | CUSTON  | ∉r 1   |    |
| 6       | <b>2</b> 421735 000       | 989 CVA F                  | POOL REGIN                 | IA-500 MCLI       | EOD STREET                   | 17/12/2013           | 3 00:00                        | 31/12/2013           | 23:59            | 0                 | 0           | 0     | 11          | TEST C | USTON   | vier 1 |    |
| 6       | <b>2140210</b> 000        | 991 CVA F                  | POOL REGIN                 | IA-500 MCLI       | EOD STREET                   | 17/12/2013           | 312:00                         | 25/12/2013           | 23:59            | 12                | 12          | 0     | 8           | TEST ( | CUSTON  | ∉r 1   |    |
| 1       | <b>2173195</b> 000        | 993 CVA F                  | POOL REGIN                 | IA-500 MCLI       | EOD STREET                   | 17/12/2013           | 3 00:00                        | 24/12/2013           | 23:59            | 17                | 2700        | 2683  | 8           | TEST ( | USTON   | MER 1  |    |
| 6       | <b>2118364</b> 001        | 003 CVA F                  | POOL REGIN                 | IA-500 MCLI       | EOD STREET                   | 12/12/2013           | 3 00:00                        | 20/12/2013           | 23:59            | 0                 | 200         | 200   | 9           | TEST ( | USTON   | MER 1  |    |
| 6       | <b>2109009</b> 001        | 004 CVA F                  | POOL REGIN                 | IA-500 MCLI       | EOD STREET                   | 10/12/2013           | 312:00                         | 10/12/2013           | 23:59            | 30691             | 30879       | 188   | 1           | TEST ( | USTON   | MER 1  |    |
| 6       | <b>3118364</b> 001        | 005 CVA F                  | POOL REGIN                 | IA-500 MCLI       | EOD STREET                   | 10/12/201:           | 312:00                         | 10/12/2013           | 16:00            | 51136             | 51342       | 206   | 1           | TEST   | USTO    | MER 1  |    |

Figure 13 – Pool Reservations archives

3. When you are in the record, click on the print icon at the top left of the screen (Figure 14).

| Ø    | FleetWave® - SASKC | AA                           |                   |                           | 👌 • 🔊                   | 🔹 🖶 🝷 Page -       | <ul> <li>Safety</li></ul> | • @• »       |
|------|--------------------|------------------------------|-------------------|---------------------------|-------------------------|--------------------|---------------------------|--------------|
| LOGO | UT Home Vehicle    | s Drivers Allocation History | Pool Auth Request | Repairs/Capital Accide    | nts   Tickets and Fines | Fuel Only Dista    | ance Only Repo            | orts poor op |
|      | License Tran       | Car Wash Vehicle Requests    | Pool Search       | Pool Reservations URL Lin | (s Help                 |                    |                           | POOLOP       |
|      | Pool Rese          | rvations                     |                   |                           |                         |                    |                           |              |
|      | A                  |                              |                   |                           |                         |                    |                           | ^            |
| L    |                    |                              |                   |                           |                         |                    |                           |              |
| F    | ental Number       | 000995                       |                   |                           |                         |                    |                           |              |
| ιu   | Init Number        | 421917                       | Distance Rate     | 0.58                      |                         | Calc. Mileage Cost | 0.00                      |              |
| N    | lodel year         | 2003                         | Apply Charge      |                           |                         | Calc. Minimum Cost | 348.60                    |              |
| N    | lanufacturer       | GMC                          | Discount          | 0.00                      |                         |                    |                           |              |
| N    | lodel              | Savana                       | Total cost        | 0.00                      |                         |                    |                           |              |
| E    | xterior colour     | GREY                         |                   |                           |                         | Motor Pool Group   | 42                        |              |
| L    | icense Plate       | 380DJL                       |                   |                           |                         | Motor Pool Tariff  | 42                        |              |
|      |                    |                              |                   |                           |                         | Code               |                           |              |

Figure 14 – Print icon within a record

4. A new window will open with a print preview of the record. Click on the print icon in the top right corner (Figure 15).

|   | 🖉 http://saskfleettes | t.gov.sk.ca/?filename=Rl | ENTALS_FW&keyvar=F       | RENTAL_COD | E_FW&keyval=  | 000995&vie                | wtyp 🔳 🗖          |       |                 | <b>- -</b> ×   |
|---|-----------------------|--------------------------|--------------------------|------------|---------------|---------------------------|-------------------|-------|-----------------|----------------|
|   |                       |                          |                          |            | Clo           | ise 🗃 20/1                | 2/2013 3:27:14 PM | ^     |                 | • ٩            |
|   |                       |                          |                          |            |               |                           |                   |       |                 |                |
|   | Dispatch              |                          |                          |            |               |                           |                   |       |                 |                |
|   | Rental Number         | 000995                   |                          |            |               |                           |                   |       |                 |                |
| - | Unit Number           | 421917                   | Distance Rate            | 0.581      |               | Calc. Mileag<br>Cost      | e 0.00            | -     | Page 👻 Safety 🕶 | Tools • 🕢 *    |
|   | Model year            | 2003                     | Apply Charge             |            |               | Calc.<br>Minimum<br>Cost  | 348.60            |       | Distance Only   | Reports POOLOP |
|   | Manufacturer          | GMC                      | Discount                 | 0.00       |               |                           |                   |       |                 |                |
|   | Model                 | Savana                   | Total cost               | 0.00       |               |                           |                   |       |                 |                |
|   | Exterior colour       | GREY                     |                          |            |               | Motor Pool                | 42                |       |                 | ^              |
|   |                       |                          |                          |            |               | Group                     |                   |       |                 |                |
|   | License Plate         | 380DJL                   |                          |            |               | Motor Pool<br>Tariff Code | 42                |       |                 |                |
|   |                       |                          |                          |            |               |                           |                   | e Co  | st 0.00         |                |
|   | Motor Pool Status     |                          | I verify that I hav      | /e a 🗸     |               | Driver                    | Last Date         | Jm C  | ost 348.60      |                |
|   |                       |                          | valid drivers licer      | 130        |               | Accepted                  | Accepted          |       |                 |                |
|   | REJECTED              |                          | I have read and ag       | ree 🧹      |               |                           | 11                | srour | 42              |                |
|   |                       |                          | to the CVA re            | ntal       |               |                           |                   | ariff | 42              |                |
|   | Driver neme           |                          | polic<br>Louthorize oper | les        |               |                           |                   | unin  | 72              |                |
|   | Driver name           | DRIVERT, TEST            | nerson to nickun t       | this       |               |                           | 11                |       |                 |                |
|   |                       |                          | rei                      | ntal       |               |                           |                   | pted  | Last Date D     | Driver         |
|   | Supervisor Email      | gg                       | Authorized Picl          | kup        |               |                           |                   |       | Accepted        |                |
|   |                       |                          | Na                       | me         |               |                           |                   |       | 11              |                |
|   |                       | Cancel Reservation       |                          | Displ      | ay CVA Policy |                           |                   |       |                 |                |
|   |                       |                          |                          |            |               |                           |                   |       | 11              |                |

*Figure 15 – Record print preview* 

5. A printer settings window will open. When you are satisfied with the settings and have made sure your printer is selected, click on "Print" to print the copy (Figure 16).

| Server Westerner and the Profile Company of Company of  | ODE_FW&keyval=000995&viewtyp 🖃 🗔 🗙                                   |                                                                   |
|----------------------------------------------------------------------------------------------------|----------------------------------------------------------------------|-------------------------------------------------------------------|
| Select Printer  Add Printer  Hitrosoft XPS Docume  Hitrosoft XPS Docume  Select Printer  Hitrosoft XPS Docume  Select Printer  Select Printer  Microsoft XPS Docume  Select Printer  Select Printer  Microsoft XPS Docume  Select Printer  Select Printer  Sel | Calc. Mileage 0.00<br>Cost<br>Calc. 348.60<br>Minimum<br>Cost        | Page + Safety + Tools + @+       Distance Only Reports     POOLOF |
| Status: Ready Print to file Preferences Location: Comment: Page Range                                                                                                    | Motor Pool <b>42</b><br>Group<br>Motor Pool <b>42</b><br>Tariff Code |                                                                   |
| Selection     Current Page       Pages:     1       Enter either a single page number or a single page range. For example, 5-12     Collate                                                                                                    | Driver Last Date<br>Accepted Driver<br>Accepted<br>//                | eCost 0.00<br>um Cost 348.60<br>9roup 42<br>ariff 42              |
| Print Cancel Apply<br>Ternal<br>Supervisor Email gg Authorized Pickup<br>Name<br>Cancel Reservation D                                                                                                    | / /                                                                  | pted Last Date Driver<br>Accepted<br>/ /                          |

Figure 16 – Printing the record

6. Close the record, and hide the archived records by clicking the red show/hide archives button (Figure 17).

| 🖉 FleetWave® - SASKCVA                                                       |                                                                                                    |                                                                                                    | 🖞 •                                                                              | S · 🖃 🖶 •                                                                 | Page 👻 Safety 🕶                     | Tools 🔹 🕢 🔹 🎽            |
|------------------------------------------------------------------------------|----------------------------------------------------------------------------------------------------|----------------------------------------------------------------------------------------------------|----------------------------------------------------------------------------------|---------------------------------------------------------------------------|-------------------------------------|--------------------------|
| LOGOUT Home Vehicles Driv                                                    | ivers Allocation History F<br>Wash Vehicle Requests                                                     | <sup>2</sup> ool Auth Request Repairs/Capi<br>Pool Search Pool Reservations                                                      | ital Accidents Tickets and F<br>URL Links Help                                   | ines Fuel Only                                                            | Distance Only                       | Reports POOLOP           |
| Pool Reservat                                                                | ions (Archive)                                                                                          | <u>1</u> 23456789                                                                                                    | 10 11 20 (762 items)                                                             |                                                                           |                                     |                          |
|                                                                              |                                                                                                    |                                                                                                    |                                                                                  |                                                                           |                                     |                          |
| Unit Number                                                                  | 🔽 Contains 💌                                                                                            | Search Cl                                                                                                    | lear) 40 rows per page 🛛 🛒 🚑                                                     | ∄ ⊖.[.]⊕                                                                  |                                     | ^                        |
| Unit Number                                                                  | Contains Vorkshop/Pool name                                                                             | Search Cl<br>From date ▼ Pickup time                                                                                             | ear) 40 rows per page 💌 📬 4<br>e To date Return time From odom                   | B ⊖.[.]⊕<br>eter To odometer KM                                           | 1 Charge Days                       | ^                        |
| Unit Number<br>Unit Number Rental Number                                     | Contains Contains Contains Contains Contains Contains                                                   | Search [C]<br>From date ▼ Pickup time<br>OD STREET19/12/2013 00:00                                                               | lear) 40 rows per page ❤ 💓<br>e Todate Return time From odom<br>24/12/2013/23:59 |                                                                           | 1 Charge Days<br>0 6TEST            | CUSTOMER 1               |
| Unit Number<br>Unit Number Rental Number<br>@421917 000995<br>@140095 001009 | Contains Contains Contains Contains Contains Contains CVA POOL REGINA-500 MCLE CVA POOL REGINA-500 MCLE | Search         CI           From date ▼         Pickup tim           OD STREET19/12/2013 00:00         OD STREET19/12/2013 12:00 | ear) 40 rows per page V 100 400 400 400 400 400 400 400 400 400                  | ⊕ .[.]      ⊕      ter To odometer KM     0     0     0     0     0     0 | 1 Charge Days<br>0 6TEST<br>0 1TEST | CUSTOMER 1<br>CUSTOMER 1 |

Figure 17 – Hide archives button

# GLOSSARY

Filter (search) – the search tool in FleetWave® used to find specific records.

**Record** – a set of information in FleetWave<sup>®</sup>, for example, a pool booking, or a driver.

**Pool Operator** – the person who manages a CVA pool.

**Driver** – an authorized CVA pool user.

**Module** – a screen within FleetWave<sup>®</sup> relating to a particular business area, e.g. "Pool Search" or "Pool Reservations."

#### REFERENCES

See the **CVA Pool Driver Training Manual** for step-by-step instructions about how a driver becomes an authorized user and books CVA pool vehicles. FleetWave<sup>®</sup> website: <u>http://saskfleet.gov.sk.ca</u>